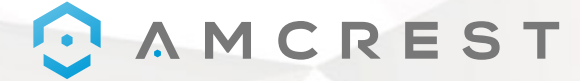

Eenvoudig. Betrouwbaar. Veilig.

# Welkom bij de Amcrest Familie! APP DOORLOPEN

Nederlands

www.amcrest.com

#### **Amcrest View Pro App**

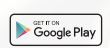

Om de Amcrest View Lite app voor Android te downloaden, bezoek **amcrest.com/androidviewpro** 

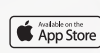

Om de Amcrest View Pro app voor iOS tr downloaden, bezoek **amcrest.com/iosviewpro** 

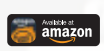

Om de Amcrest View Pro app voor Amazon te downloaden, bezoek **amcrest.com/amazonviewpro** 

### **Amcrest Cloud App**

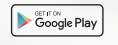

Om de Amcrest Cloud app voor Android te downloaden, bezoek **amcrest.com/androidcloud** 

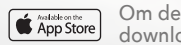

Om de Amcrest Cloud app voor iOS te downloaden, bezoek **amcrest.com/ioscloud** 

## CAMCREST

### BEWEGINGSDETECTIE INSTELLEN

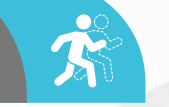

Volg de onderstaande stappen om bewegingsdetectie in te stellen op uw camera.

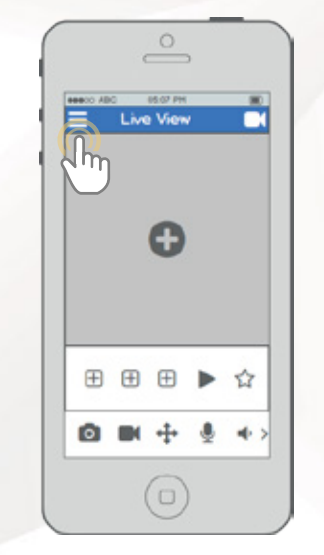

Vanop het thuisscherm, tik het icoontje linksbovenaan om het hoofdmenu te openen.

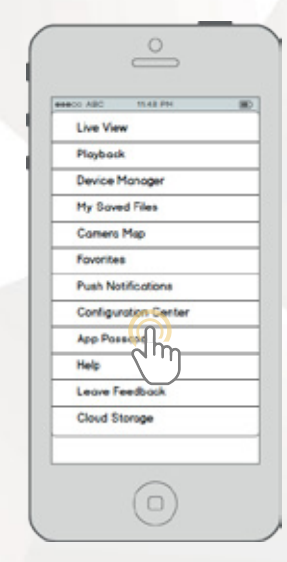

Tik op Configuratiecenter om het Configuratiecenter te openen. BEWEGINGSDETECTIE INSTELLEN

|   | • |
|---|---|
|   |   |
|   |   |
|   |   |
| / | H |

 $\odot$ 

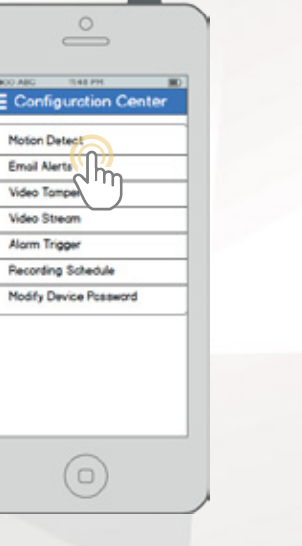

Tik op Bewegingsdetectie om de het instellingsmenu voor bewegingsdetectie te openen..

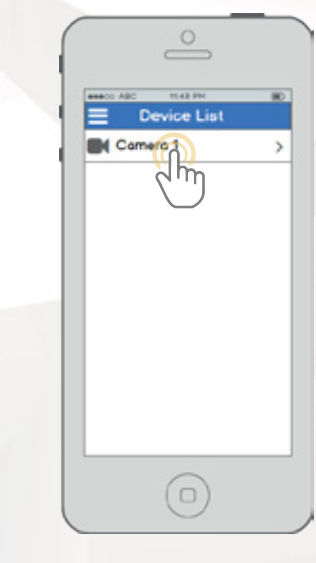

Selecteer de camera waarvan u de instellingen voor bewegingsdetectie wilt instellen.

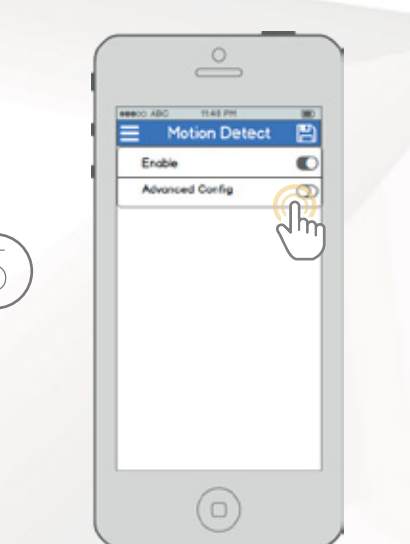

Bewegingsdetectie is standaard ingeschakeld.

Om gevorderde instellingen te configureren,

tik op de selectieknop in de rij Gevorderde

Config.

Motion Detect English æ Advanced Config Schedule Arts Dither Sensitivity **Region Setting** Record Delicy Alarm Out O Delay Snapshot O Jh

Vanop dit scherm kunt u de instellingen aanpassen om te specifiëren hoe bewegingsdetectie gebruikt zal worden. "Plannen: Opnametijden van bewegingsdetectieopnames aanpassen.

"Gevoeligheid: Selecteer bewegingsdetectiegevoeligheid. "Regio-instelling: Specifieer bewegingsdetectieregio's op het scherm.

**"Vertraging:** Geef aan hoe lang bewegingsdetectieopname zal doorgaan na detectie van een beweging.

"Snapshot: Selecteer deze knop om een snapshot te nemen wanneer beweging gedetecteerd wordt.

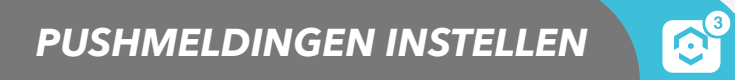

Volg de onderstaande stappen om pushmeldingen in te stellen zodat u meldingen op uw telefoon ontvangt wanneer beweging gedetecteerd wordt.

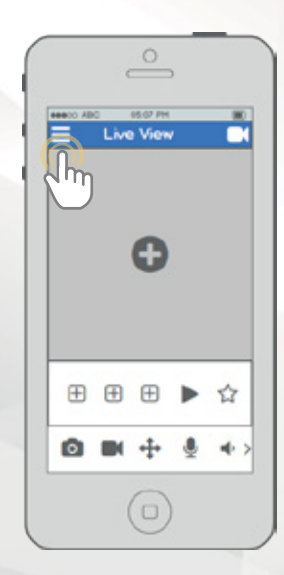

Vanop het thuisscherm, tik het icoontje linksbovenaan om het hoofdmenu te openen.

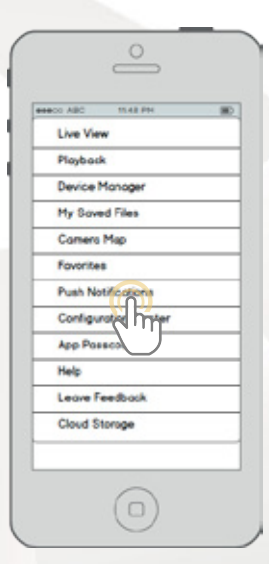

Tik op Pushmeldingen om het instellingsmenu voor Pushmeldingen te openen.

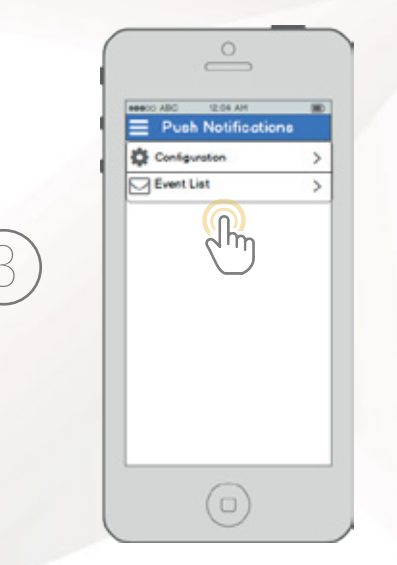

Tik op Configuratie om het instellingsmenu voor pushmeldingen te openen. Tik op Gebeurtenissenlijst om een geschiedenis van pushmeldingen te zien.

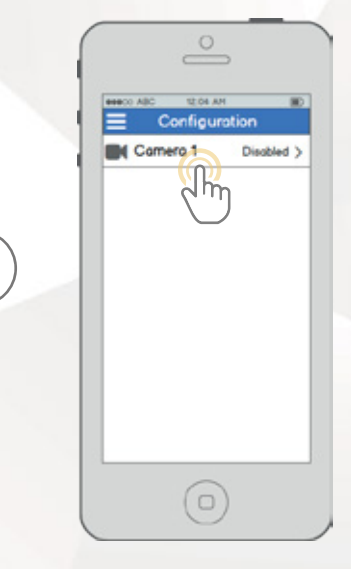

Selecteer de camera waarvan u de pushmeldingeninstellingen wilt veranderen. PUSHMELDINGEN INSTELLEN

 $\frown$ 

Comera 1 Camera 1 Camera 1

Bewegingsdetectie is standaard ingeschakeld. Tik uw cameras selectieknop om pushmeldingen te activeren en instellingen aan te passen.

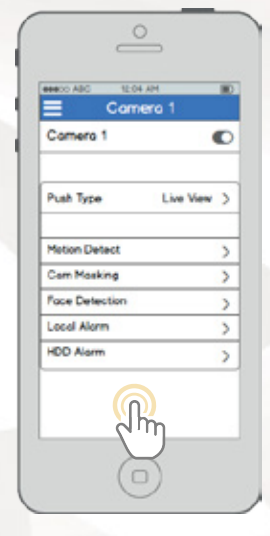

Vanop dit scherm kunt u de instellingen aanpassen om te specifiëren welke pushmeldingen u verkiest. "Pushtype: Modificeer welk type pushmeldingen getoond worden

"Bewegingsdetectie: Schakel pushmeldingen in voor bewegingsdetectiewaarschuwingen

"Cameramaskeren: Schakel pushmeldingen in voor waarschuwingen voor cameramaskeren

"Locaal Alarm: Schakel pushmeldingen in voor locale alarmwaarschuwingen

"HDD Alarm: Schakel pushmeldingen in voor waarschuwingen voor lage capaciteit van de harde schijf

### E-MAILMELDINGEN INSTELLEN

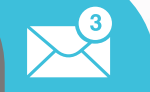

Volg de onderstaande stappen om e-mailmeldingen op uw camera in te stellen.

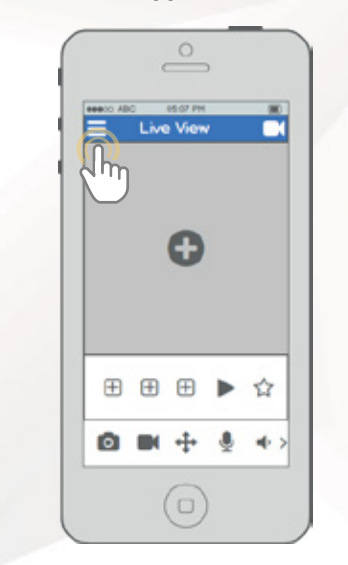

Vanop het thuisscherm, tik het icoontje linksbovenaan om het hoofdmenu te openen.

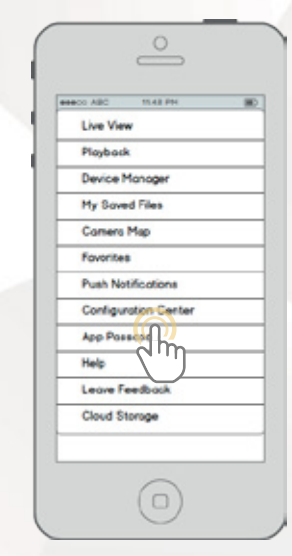

Tik op Configuratiecenter om het Configuratiecenter te openen.

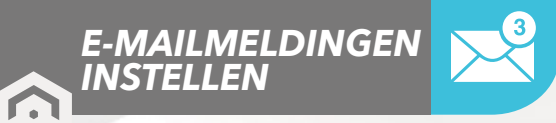

| Confi    | guration   |
|----------|------------|
| Motion D | etect      |
| Email Ak | erts       |
| Video To | Tet IL     |
| Video St | Man        |
| Alorm Tr | OOM        |
| Recordin | g Schedu   |
| Modify D | levice Pos |

Tik op E-mailwaarschuwingen om het instellingsmenu voor e-mailwaarschuwingen te openen.

|   | <u> </u>    | 20.000 |
|---|-------------|--------|
|   | Device List |        |
|   |             |        |
|   |             |        |
| ) |             |        |
|   |             |        |
|   |             |        |
|   |             |        |
|   | $\bigcup$   |        |

Selecteer de camera waarvan u de e-mailwaarschuwingsinstellingen wilt veranderen.

| BBBCO AIRC                                      | mazem<br>Email Alerta |   |
|-------------------------------------------------|-----------------------|---|
| Email Pro<br>GMail<br>Hotmail<br>Yahoo<br>Other | Avorymously           | ľ |
| Password                                        | 1                     | ۲ |
| Authentic                                       | sation                | v |

Start met het selecteren van uw e-mailprovider. Ga verder met het ingeven van uw e-mailadres in het veld Gebruikersnaam, gevolgd door het wachtwoord voor uw e-mail in het veld Wachtwoord. Specifieer de afzendere-mail in het veld Zender, en scroll daarna omlaag.

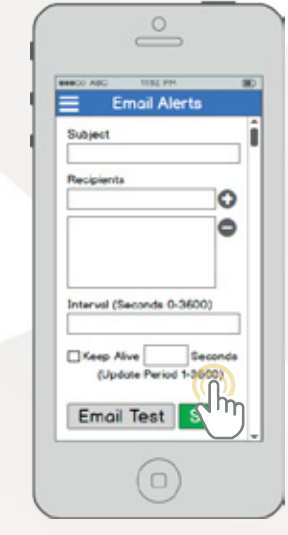

Geef een onderwerp in onder Onderwerp, voeg daarna Ontvangers toe door hun e-mailadressen in te vullen en te tikken op het plussymbool. Tik op de knop Email Testen om een teste-mail te verzenden. Als dat succesvol is, tik dan op de knop Opslaan om de e-mailinstellingen op te slaan.

### **LAAT ONS WETEN** WAT JE DENKT

We danken u oprecht voor uw aankoop en zijn toegewijd om uw volledige tevredenheid te garanderen. Als u niet helemaal tevreden bent om welke reden dan ook, neem dan a.u.b. contact met ons op en we zullen er alles aan doen om het goed te maken.

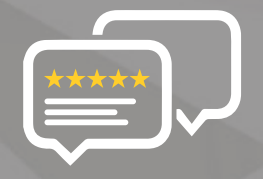

Als een jonge en groeiende onderneming zou het enorm veel voor ons betekenen als u een eerlijk onlinerecensie over ons product en onze dienst zou kunnen schrijven.

Als uw ervaring minder dan geweldig was, bel ons dan a.u.b. op **1-888-212-7538**, of zend ons een e-mail op **support@amcrest.com** 

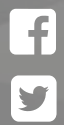

facebook.com/amcrest

twitter.com/amcrestsecurity

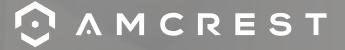

Eenvoudig. Betrouwbaar. Veilig